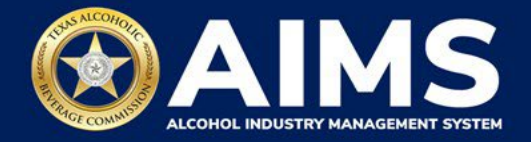

## How to Pay for Transactions in Payment Cart

The **Payment Cart** in AIMS allows the user to pay for multiple items at once, such as **new application fees**, **product registration**, **renewal fees** and **self-service items**.

This feature is **not** available for excise taxes, enforcement items, demand funds or TexNet payments.

## Important notes:

- The Payment Cart holds up to 10 transactions.
- Items in the cart expire after 90 days. However, any expired applications will remain in your Unsubmitted Transactions.
- Applications will not be submitted to TABC until payment is made.

Once you complete an application, the Payment Details screen will show the amount due.

Scroll down.

| TABC - | AIMS                                     |                                                                                                    | Payment Cart (1) 🎽                                                           |                                                                                                    | ? | 0 |   |
|--------|------------------------------------------|----------------------------------------------------------------------------------------------------|------------------------------------------------------------------------------|----------------------------------------------------------------------------------------------------|---|---|---|
|        | Paym                                     | ent Details                                                                                                    |                                                                              |                                                                                                    |   |   |   |
|        | Electron<br>and <b>rece</b><br>you'll be | ic payment is <b>required</b> before any work<br>eived by TABC. After completing the inf<br>e redirected to the third-party provider T | considered complete<br>king " <b>PAY NOW,"</b><br>nent.                      |                                                                                                    |   |   |   |
|        | Application I                            | D : <b>3907</b>                                                                                                    |                                                                              | ★ Required field                                                                                                    |   |   |   |
|        |                                          | Transaction Details                                                                                                    | Amount                                                                       | Edit                                                                                                    |   |   |   |
|        | •                                        | New Product Registration                                                                                                    | \$25.00                                                                      | الله المعالم المعالم معالم مالي المعالم المعالم المعالم المعالم المعالم المعالم المعالم المعالم المعالم المعالم المعالم معالم معالم معالم معالم معالم معالم معالم معالم معالم معالم معالم معالم معالم معالم معالم معالم معالم معالم معالم معالم معالم معالم معالم معالم معالم معالم معالم معالم معالم معالم معالم معالم معالم<br>معالم معالم معالم معالم معالم معالم معالم معالم معالم معالم معالم معالم معالم معالم معالم معالم معالم معالم معالم |   |   |   |
|        |                                          | Description                                                                                                    | Fee                                                                          |                                                                                                    |   |   |   |
|        |                                          | Product Registration Fee                                                                                                    | \$25.00                                                                      | ·                                                                                                    |   |   | 1 |
|        |                                          | Choose Payment Type *                                                                                                    | Select Payment Type                                                          | ~                                                                                                    |   |   | 1 |
|        |                                          | Agency Fee *                                                                                                    | \$25.00                                                                      |                                                                                                    |   |   | l |
|        |                                          | Total Costs                                                                                                    |                                                                              |                                                                                                    |   |   |   |
|        | *This se<br>support the                  | ervice is provided by Texas.gov, the official websit<br>e ongoing operations and enhancements of Texas.<br>the St                      | e of Texas. The price of this ser<br>gov, which is provided by a thi<br>ate. | rvice includes funds that<br>rd party in partnership with                                                                                                    |   |   |   |

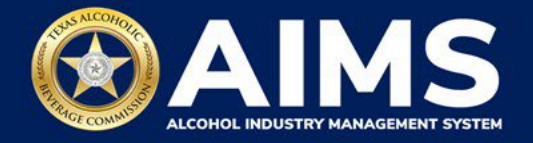

1. Read the statement and select the **checkbox**.

## Click the **Add to Cart** button.

| ТАВ | C - AIMS                |                                                                                                    | Payment Cart (2) 🍹                                                   | • •                                                            |
|-----|-------------------------|----------------------------------------------------------------------------------------------------|----------------------------------------------------------------------|----------------------------------------------------------------|
|     |                         | Transaction Details                                                                                               | Amount                                                               | Edit                                                           |
|     | •                       | New Product Registration                                                                                          | \$25.00                                                              | اللہ میں میں اور اور اور اور اور اور اور اور اور اور           |
|     |                         | Description                                                                                                    | Fee                                                                  |                                                                |
|     |                         | Product Registration Fee                                                                                          | \$25.00                                                              |                                                                |
|     |                         | Choose Payment Type *                                                                                             | Select Payment Type                                                  | ~                                                              |
|     |                         | Agency Fee *                                                                                                    | \$25.00                                                              |                                                                |
|     |                         | Total Costs                                                                                                    |                                                                      |                                                                |
|     | *This se<br>support the | ervice is provided by Texas.gov, the official websit<br>e ongoing operations and enhancements of Texas.<br>the St | e of Texas. The price of this<br>gov, which is provided by a<br>ate. | service includes funds that<br>third party in partnership with |
|     |                         | By selecting this checkbox, I swear that I                                                                        | have voluntarily executed this ap                                    | plication.                                                     |
|     |                         | PAY NOW                                                                                                    | ADD TO CART                                                          |                                                                |

2. When you are ready to submit your completed applications and payment, click the **Payment Cart** in the upper-right ribbon of your screen.

| E TABC - AIMS                        |                                      | Payment Cart (2)                      | Ē |                                   | <b>?</b> |
|--------------------------------------|--------------------------------------|---------------------------------------|---|-----------------------------------|----------|
| Welcome<br>Applications and St       | atus                                 |                                       |   |                                   |          |
| 0<br>Items Awaiting Yo<br>Action     | ur Unsu<br>Trans<br>→                | 3<br>Unsubmitted<br>Transactions<br>→ |   | 30 ctions In Review $\rightarrow$ |          |
| Available Actions                    |                                      |                                       |   |                                   |          |
| Apply for a new license/subordin ate | Wanage an     existing license     → | Register my<br>product                | → | File<br>excise tax<br>→           |          |

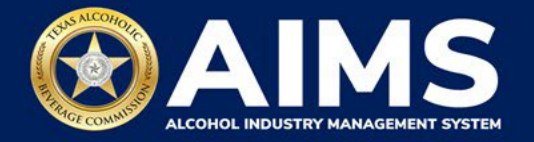

3. Your payment cart will appear with all applications and transactions you added to the cart.

Verify the transactions.

Any item with the Pay Now toggle on (blue) will be processed as one payment using a single payment method. To pay for items separately or use separate payment methods for items, ensure only the items you want to group together are selected with the pay now toggle.

If you do not want to purchase a particular item, click the trashcan to delete the item. This will only delete the item from your cart and the item will remain unsubmitted. However, the item will still appear as an Unsubmitted Transaction on your home screen. Return to the home screen and select the item under Unsubmitted Transactions if you would like to pay for that item on its own and submit the application.

|                         | 5                             |                 | P                                                                  | ayment Cart (2) 🍹 |                      |              | ? | 0 |
|-------------------------|-------------------------------|-----------------|--------------------------------------------------------------------|-------------------|----------------------|--------------|---|---|
| Paymen<br>Items in your | payment cart are              | not sent for TA | BC approval unti<br>90 days                                        | il you submit p   | <b>payment</b> and g | et a payment |   |   |
| Drag a column hea       | der and drop it here to group | by that column  |                                                                    |                   |                      |              |   |   |
| Applicatio              | License #                     | Applicatio      | Transaction                                                        | Initiated D       | Pay Now              | Remove       |   |   |
| 3906                    | 101277576                     | Initiated       | Transaction: <b>Ne</b><br>Product Name:<br>TTB COLA: <b>9876</b> . | 05/12/2022        |                      |              | ĺ | • |
| 3907                    | 101759799                     | Initiated       | Transaction: <b>Ne</b><br>Product Name:<br>TTB COLA: <b>2315</b> . | 05/12/2022        |                      | â            |   |   |
|                         |                               |                 |                                                                    |                   |                      |              |   | * |

CHECK OUT

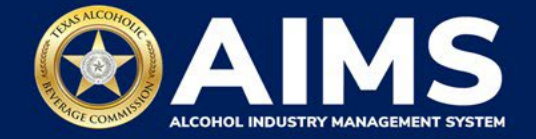

4. View the Payment Cart Details screen.

| Payment             | . Cart De                  | laits                    |                   |              |        |                  |
|---------------------|----------------------------|--------------------------|-------------------|--------------|--------|------------------|
| and received        | by TABC. Afte              | r completing the inf     | formation below a | and clicking | "PAY N | omptete<br>OW,"  |
| you to be reall     |                            |                          |                   | ine payment  | •<br>• | ₭ Required fiel  |
| Drag a column heade | r and drop it here to grou | up by that column        |                   |              |        |                  |
| Applic <b>Y</b>     | Licens <b>Y</b>            | Transaction Details      | Ŧ                 | Amount       | Ţ      | Edit             |
| ▶ 3906              | 101277576                  | New Product Registration |                   | \$25.00      |        | E<br>Edit        |
| ▶ 3907              | 101759799                  | New Product Registration |                   | \$25.00      |        | ₪<br>Edit        |
| ia - a 1 ≽ - H      | 5 💌 items p                | er page 1                |                   |              | 1      | I - 2 of 2 items |
|                     |                            | Choose Payment Type *    | Select Payment Ty | уре          | ~      |                  |
|                     |                            | Agency Fee *             | \$50.00           |              |        |                  |
|                     |                            | Total Costs              |                   |              |        |                  |

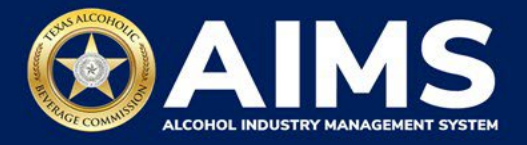

5. **Choose Payment Type** using the dropdown menu.

Read the statement and select the **checkbox**.

Click the **Pay Now** button.

| BC - | AIMS        |                          |                     |                        |                             |                                                                | Payment Cart (                                         | (2) 🎽            |                                            |                                       |
|------|-------------|--------------------------|---------------------|------------------------|-----------------------------|----------------------------------------------------------------|--------------------------------------------------------|------------------|--------------------------------------------|---------------------------------------|
|      |             | Applic                   | T                   | Licens                 | . 🔻                         | Transaction Details                                            |                                                        | T                | Amount                                     | ▼ Edit                                |
|      | ×           | 3906                     |                     | 1012775                | 576                         | New Product Registration                                       |                                                        |                  | \$25.00                                    | Edit                                  |
|      | Þ           | 3907                     |                     | 1017597                | 799                         | New Product Registration                                       |                                                        |                  | \$25.00                                    | €<br>Edit                             |
|      | 4           | ∢ 1 ≽                    | H                   | 5 <del>v</del> i       | tems p                      | er page 1                                                      |                                                        |                  |                                            | 1 - 2 of 2 items                      |
|      |             |                          |                     |                        |                             | Choose Payment Type *                                          | Credit Card                                            |                  | •                                          |                                       |
|      |             |                          |                     |                        |                             | Agency Fee *                                                   | \$50.00                                                |                  |                                            |                                       |
|      |             |                          |                     |                        |                             | Total Costs                                                    | \$51.38                                                |                  |                                            |                                       |
|      | *T<br>suppo | his servic<br>ort the on | e is pro<br>going o | ovided by<br>operation | y Texa<br>Is and<br>lecting | as.gov, the official websi<br>I enhancements of Texa:<br>the S | te of Texas. The pro-<br>s.gov, which is pro-<br>tate. | rice of<br>vided | f this service inclu<br>by a third party i | ides funds that<br>n partnership with |
|      |             |                          |                     |                        | (                           |                                                                | NOW                                                    |                  |                                            |                                       |

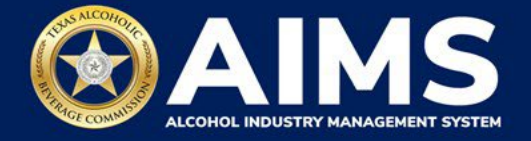

You will be directed to the payment screen. Submit payment by following the instructions on the screen.

| TAR                  | BC                                 |                                      |              |
|----------------------|------------------------------------|--------------------------------------|--------------|
| Payment              |                                    | AIMS Application Fee                 | \$51.38      |
| Payment Type         | ×                                  | Texas.gov Price 🍘                    | \$51.38      |
| Credit/D             | lebit Card                         | Need Help?                           |              |
| Customer Information |                                    | Please complete the Customer Informa | tion Section |
| Country *            | Complete all required fields [ * ] |                                      |              |
| United States 🗸      |                                    |                                      |              |
| First Name *         | Last Name *                        |                                      |              |
| 2                    | 1                                  |                                      |              |
| Address *            |                                    |                                      |              |
| Address 2            |                                    |                                      |              |
| City *               | State *                            |                                      |              |
| 7IP/Postal Code *    | I X - IEXAS V                      |                                      |              |

6. Once payment is complete, all applications paid for will be submitted to TABC. Click the **Download Receipt** button to print or save the receipt. You will also get an email confirming your payment and application submission.

| Payment Details                                                                      |                                      |                  |
|--------------------------------------------------------------------------------------|--------------------------------------|------------------|
| Augusta dia 10 dan                                                                   |                                      | X Required field |
| Application ID : 1489 Your payment has been successfully processed. NOTE: PLEASE DOV | VNLOAD THE RECEIPT FOR YOUR RECORDS. |                  |
| Transaction Details                                                                  | Amount                               |                  |
| Renewal                                                                              | \$41.00                              | ۵.<br>۳          |
| H I F H 5 T items per page 1                                                         |                                      | 1 - 1 of 1 items |
| DOWNLOAD RECEIPT                                                                     |                                      |                  |